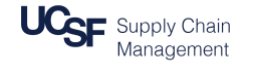

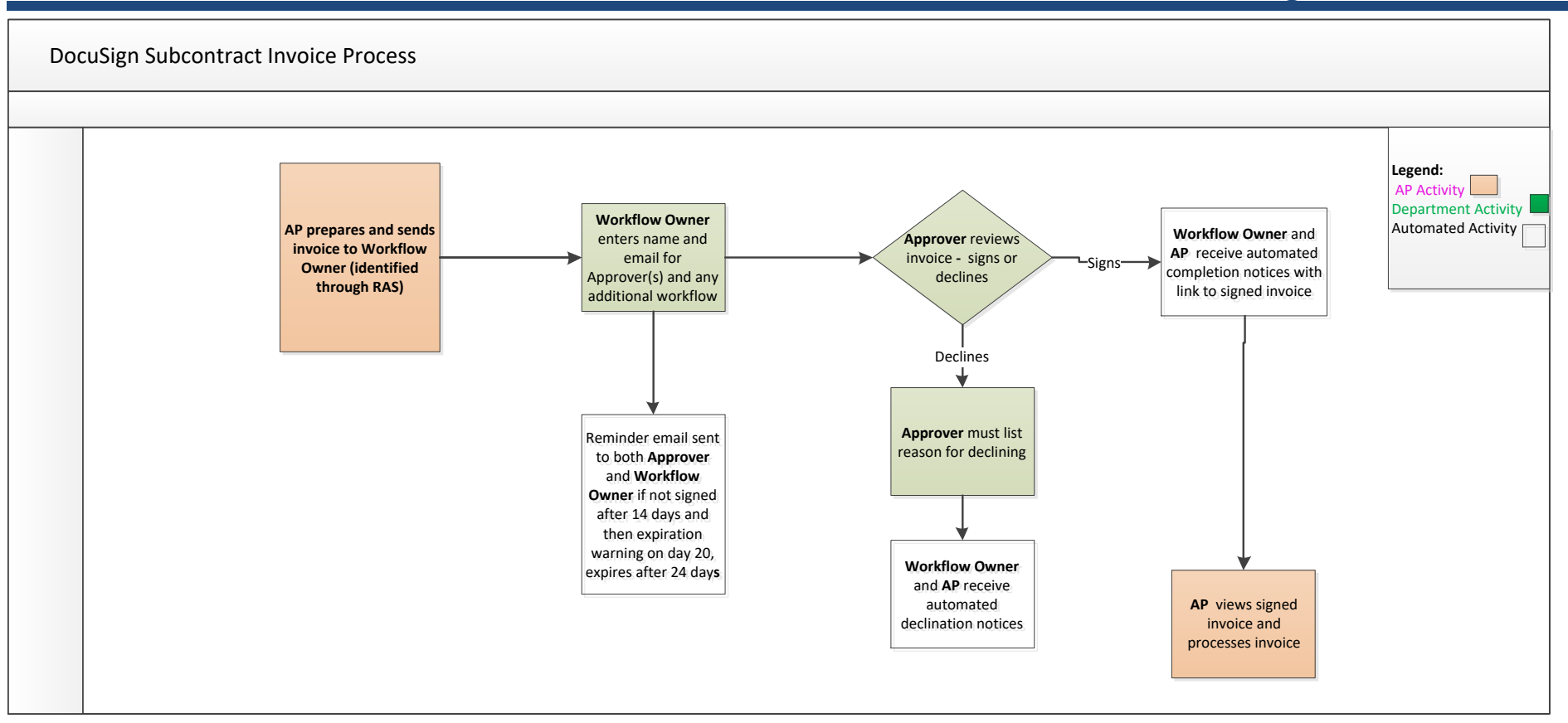

## **Roles:**

#### Sender – Accounts Payable (AP)

Prepares and sends invoices to Workflow Owner via DocuSign

#### Workflow Owner – Post-Award Analysts/Financial Analysts

• Receives invoices from AP and designates approver and any other department-related workflow

### Approver(s) – Principal Investigator (PI) or delegate

• Approves and signs invoice

#### **Reviewer(s)** – other staff

• Anyone designated by the workflow owner to receive a copy of an invoice

\*Note that all receive an email with a link to the signed, completed invoice

# **DocuSign Roles and Access**

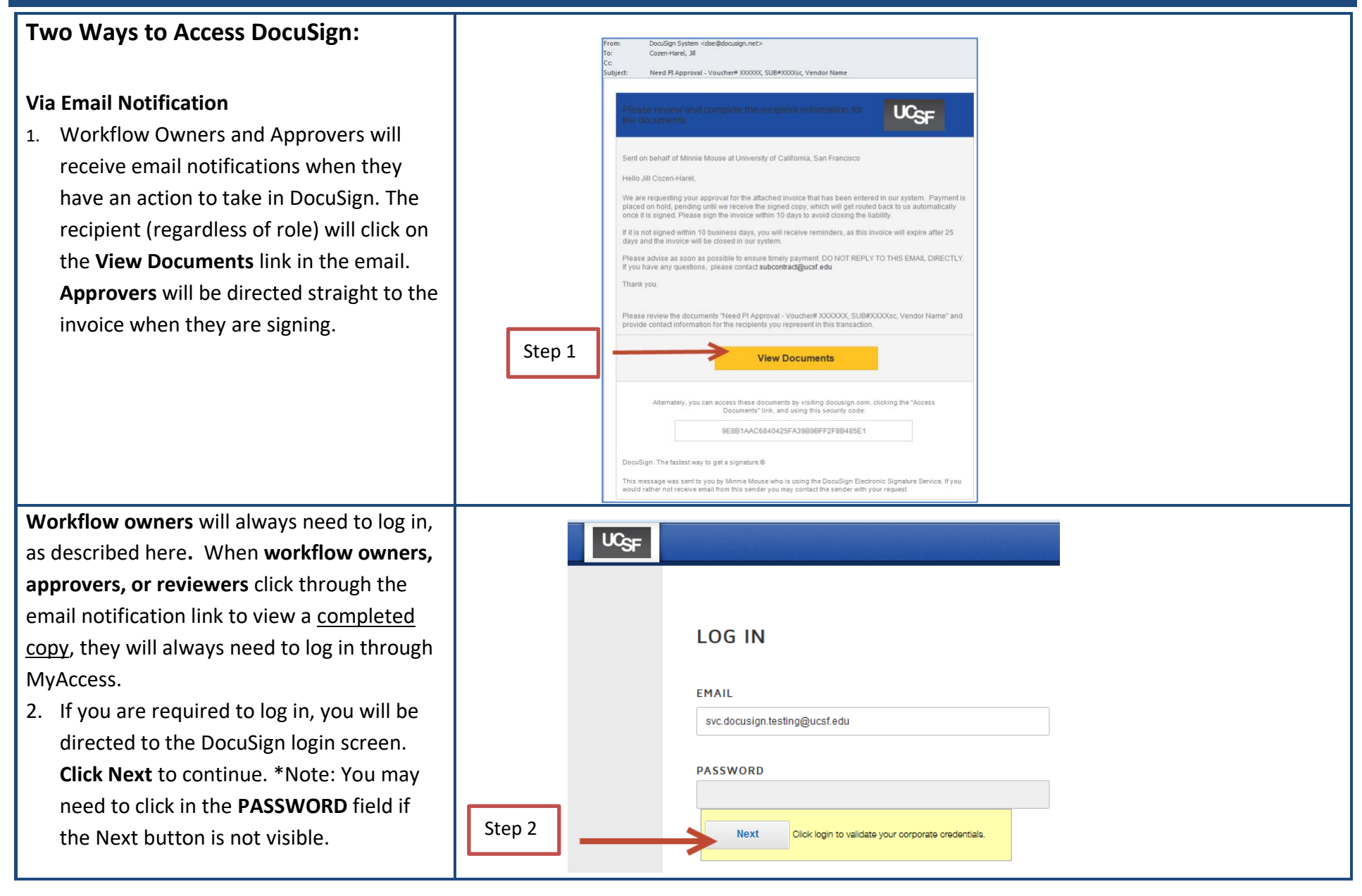

# **DocuSign Roles and Access**

| <ol> <li>If not already logged into MyAccess, you<br/>will be redirected and asked to log in.<br/>Once you log into MyAccess, you will then<br/>be directed to your DocuSign home<br/>screen.</li> </ol> | Step 3 | MyAccess Login Username Username or domain/username or sfinnin User Name Options Password Remember me Login Please Note Remember to log out if you are on a public or shared computer. Only enter your MyAccess ID and Password if the URL for this site reads dp.ucsf.edu. MyAccess Overview |                                                                                                    |
|----------------------------------------------------------------------------------------------------|--------|----------------------------------------------------------------------------------------------------|----------------------------------------------------------------------------------------------------|
| Via MyAccess<br>When logging in directly from MyAccess,<br>select <b>DocuSign – UCSF</b> from the list of<br>applications.                                                                               |        | DMPTool       DocuSign - UCSF       DOM OAS (CPWF)       E*Value                                                                                                    | The DMPTool (Data Mana<br>data management plans 1<br>DocuSign is an electronic<br>please submit a ServiceN<br>business process to a Do<br>VPN required when acce<br>Educational Evaluation ar |

# More information is available on the <u>Supply Chain Management website</u>.

To set up your electronic signature, see the "DocuSign – Setting up your DocuSign Signature" job aid.

© Regents of the University of California (Do not modify or reproduce without permission)